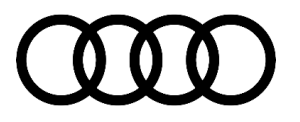

#### 93 Problems charging at home

93 23 15 2057353/6 June 13, 2023. Supersedes Technical Service Bulletin Group 93 number 20-33 dated September 4, 2020, for reasons listed below.

| Model(s)                                                           | Year | VIN Range | Vehicle-Specific Equipment |  |
|--------------------------------------------------------------------|------|-----------|----------------------------|--|
| e-tron quattro                                                     | 2019 |           | Not Applicable             |  |
| A8 e quattro, Q5<br>e quattro, and e-<br>tron Sportback<br>quattro | 2020 | All       |                            |  |

# Condition

| REVISION HISTORY |            |                                                                                        |  |
|------------------|------------|----------------------------------------------------------------------------------------|--|
| Revision         | Date       | Purpose                                                                                |  |
| 6                | -          | Revised Warranty (Updated Labor Operations)                                            |  |
| 5                | 09/04/2020 | Revised title                                                                          |  |
|                  |            | Revised Condition (Removed statements that are no longer applicable)                   |  |
|                  |            | Revised <i>Technical Background</i> (Removed statements that are no longer applicable) |  |
|                  |            | Revised Service (Updated Step 3 and removed Step 7)                                    |  |
| 4                | 05/04/2020 | Revised header (Added A8 and Q5 TFSI e)                                                |  |
|                  |            | Revised <i>Condition</i> (Added A8 and Q5 TFSI e)                                      |  |
|                  |            | Revised Technical Background (Added A8 and Q5 TFSI e)                                  |  |
|                  |            | Revised Service (Added A8 and Q5 TFSI e)                                               |  |

#### **Customer states:**

• The Audi mobile charger (compact charger) shows red indicator lights.

#### Workshop findings:

• Vehicle charges at the dealership, using customer mobile charger 120V (level 1) and 240V (level 2) charging.

# **Technical Background**

#### Audi compact charger (E943) – Audi e-tron quattro, A8 TFSI e, and Q5 TFSI e:

- 1. 208V network usually in industrial areas or condos. Audi mobile charger is not accepting the 208V nominal input.
- 2. 240V network with low input voltage (less than 230V).

### Page 1 of 4

© 2023 Audi of America, Inc.

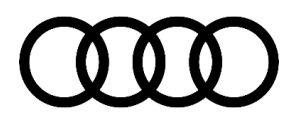

### **Production Solution**

Updated Audi mobile charger software and updated onboard charger (OBC) software.

## Service

- 1. OBC function has been confirmed via level 2 charging (AC), using the dealer-installed charger (B).
- 2. Audi mobile charger function has been confirmed, by connecting and activation to a 120V or 240V supply (A).
- 3. Update the Audi mobile charger via the SVM code.

#### **SVM Update Instructions**

- 4. Follow all instructions in *TSB 2011732: 00 Software Version Management (SVM), operating instructions,* and for the mobile charger update go to:
  - Audi Service Net >> e-tron >> Information on the e-tron charging system.
- Update Audi mobile charger E943 using the SVM action code as listed in the table below, if necessary after following the instructions for setting up.

Set up using VAS 611 009.

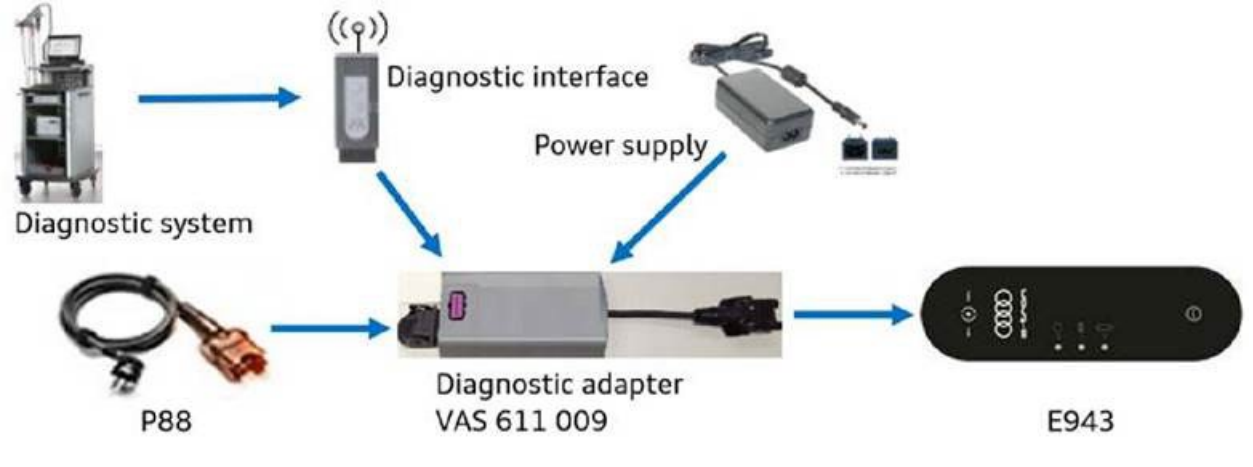

Figure 1. VAS 611 009.

### Page 2 of 4

#### © 2023 Audi of America, Inc.

# **Technical Service Bulletin**

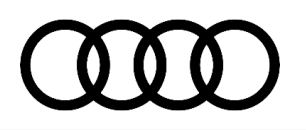

| For entering the VIN<br>use:<br><b>AUDILADEKABELMINI</b> | Fahrzeugidentifikation  automatisch manuell VIN |   |
|----------------------------------------------------------|-------------------------------------------------|---|
| Model selection: All external components.                | AUDILADEKABELMINI                               |   |
|                                                          | Hersteller                                      |   |
|                                                          | Audi                                            | - |
|                                                          | Modell                                          |   |
|                                                          | Alle Externen Komponenten                       | - |
|                                                          | Modelljahr                                      |   |
|                                                          | Alle Modelljahre                                | - |
|                                                          | Variante                                        |   |
|                                                          | Alle Varianten                                  | - |
|                                                          | Motor                                           |   |
|                                                          | Alle Motorkennbuchstaben                        | - |

Figure 2. Entering the VIN into ODIS.

| Model                                                     | Old Software<br>Part Number | Old<br>Software<br>Version | New Software<br>Part Number | New Software Version<br>(or higher) | SVM Code<br>Input |
|-----------------------------------------------------------|-----------------------------|----------------------------|-----------------------------|-------------------------------------|-------------------|
| Audi e-tron<br>quattro,<br>A8 TFSI e,<br>and<br>Q5 TFSI e | N/A                         | 0127                       | N/A                         | 0128                                | ULKA001           |

### Warranty

6.

| Claim Type:     | <ul> <li>110 up to 48 Months/50,000 Miles.</li> </ul>                                                                  |  |
|-----------------|----------------------------------------------------------------------------------------------------|--|
|                 | <ul> <li>If the vehicle is outside any warranty, this Technical Service Bulletin is informational<br/>only.</li> </ul> |  |
| Service Number: | 9352                                                                                                    |  |

### Page 3 of 4

© 2023 Audi of America, Inc.

# **Technical Service Bulletin**

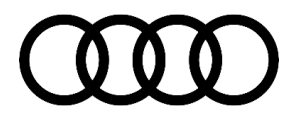

| Damage Code:      | 0039                                     |              |                                                             |
|-------------------|------------------------------------------|--------------|-------------------------------------------------------------|
| Labor Operations: | Software Update                          | 0151 0000    | Time stated on<br>the diagnostic<br>protocol (Max<br>30 TU) |
|                   | Check charging system                    | 9352 1999    | 20 TU                                                       |
| Diagnostic Time:  | GFF                                      | No allowance | 0 TU                                                        |
|                   | Road test prior to the service procedure | No allowance | 0 TU                                                        |
|                   | Road test after the service procedure    | No allowance | 0 TU                                                        |
| Claim Comment:    | As per TSB 2057353/6                     |              |                                                             |

All warranty claims submitted for payment must be in accordance with the Audi Warranty Policies and Procedures Manual. Claims are subject to review or audit by Audi Warranty.

### **Required Parts and Tools**

| Tool Number       | Tool Description                                     |
|-------------------|------------------------------------------------------|
| VAS 611 009       | Adapter                                              |
| VAS 6160/VAS 6150 | VAS tester with current version of ODIS (Windows 10) |

## **Additional Information**

The following Technical Service Bulletin(s) will be necessary to complete this procedure:

• TSB 2011732, 00 Software Version Management (SVM), operating instructions.

All parts and service references provided in this TSB (**2057353**) are subject to change and/or removal. Always check with your Parts Department and/or ETKA for the latest information and parts bulletins. Please check the Repair Manual for fasteners, bolts, nuts, and screws that require replacement during the repair.

©2023 Audi of America, Inc. All rights reserved. The information contained in this document is based on the latest information available at the time of printing and is subject to the copyright and other intellectual property rights of Audi of America, Inc., its affiliated companies, and its licensors. All rights are reserved to make changes at any time without notice. No part of this document may be reproduced, stored in a retrieval system, or transmitted in any form or by any means, electronic, mechanical, photocopying, recording, or otherwise, nor may these materials be modified or reposted to other sites, without the prior expressed written permission of the publisher.

<sup>© 2023</sup> Audi of America, Inc.